# Scratchで秒針が動くアナログ時計

#### 2020.8.22K.Ubukata

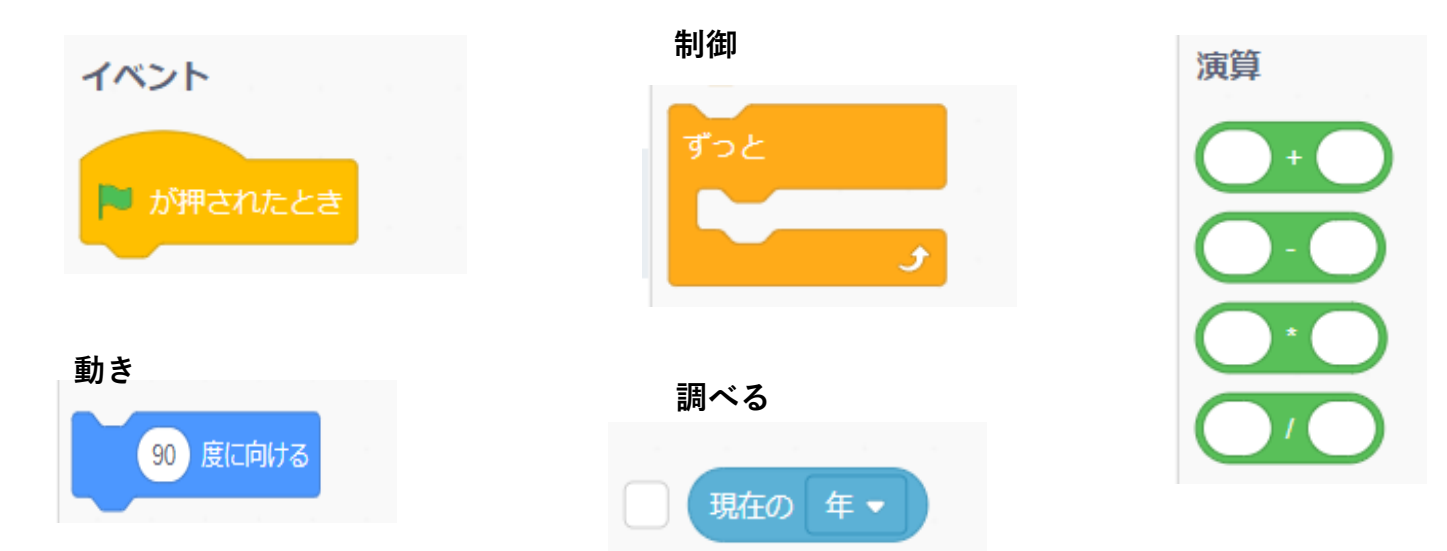

### コード (hour 時針)

| 🏴 が押されたと | ŧ.         |      |     |    |     |     |   |    |    |   |  |
|----------|------------|------|-----|----|-----|-----|---|----|----|---|--|
| x座標を 0 、 | y座標を(      | 0 (ت | する  |    |     |     |   |    |    |   |  |
| ずっと      |            |      |     |    |     |     |   |    |    |   |  |
| 現在の      | <b>時</b> ▼ | * 30 | + 現 | 在の | 分 🔻 | ) ( | 2 | 度に | 向け | వ |  |
|          | <b>ر</b>   |      |     |    |     |     |   |    |    |   |  |

コード(minute 分針)

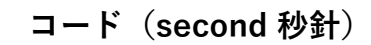

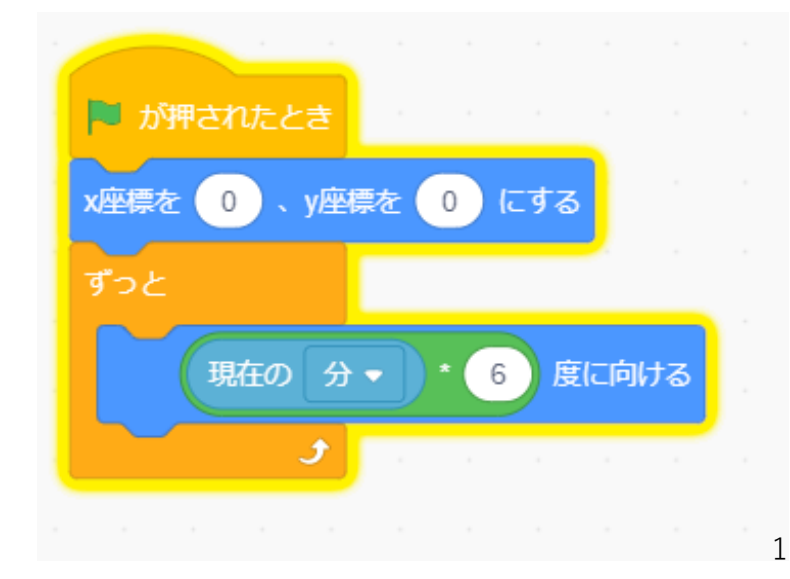

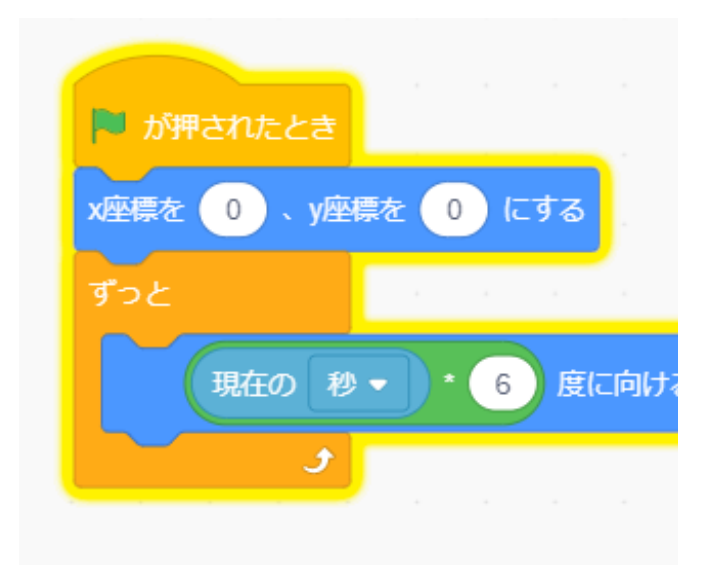

## 作り方

| ß Scratch - Imagine, Program, Shari × +                                            | - o ×                                                            |
|------------------------------------------------------------------------------------|------------------------------------------------------------------|
| ← → C △ a scratch.mit.edu/projects/editor/?tutorial=home                           | 🖈 🛈 🔤 🕑 🗯 🎁 E                                                    |
| ②     ②     ③     ③     ◆                                                          | Scratchに参加しよう サインイン                                              |
|                                                                                    |                                                                  |
|                                                                                    |                                                                  |
| <ul> <li>         ・         ・         ・</li></ul>                                  |                                                                  |
| NB     とこかの塩所・ヘ行く       NB     メ産母を ①、ソ産母を ② にする       1     わて どこかの塩所・ ヘ行く        | <u>~~</u>                                                        |
| ◎月<br>● 1 秒でx燈標を ① に、y燈標を ①<br>SS ⑤ 度に向ける                                          | スプライト         → x         0         \$ y         0         スプライト |
| ブロック走<br>着<br>マウスのポインター・ へ向ける                                                      | 表示 <b>1</b> 大きさ 向き<br><b>1</b> 00 90 詳量<br>1                     |
| XXHR& 10 ゲンタスる     (2)       XRHR& (2) ゲンタスる     (2)       YRHR& (3) ゲンタスる     (2) |                                                                  |

①⊣時針・分針・秒針を作ります。

- ⑦ ネコを削除・・・ゴミ箱をクリック
- ⑦ ネコをポイント・・・描く(鉛筆アイコン)をクリック

| <b>3</b> - F           | コスチューム 🜒 音 |                                                      |               |   |                       |                |                    |
|------------------------|------------|------------------------------------------------------|---------------|---|-----------------------|----------------|--------------------|
| 1<br>コスチューム1<br>100×13 |            | <ul> <li>iiiiiiiiiiiiiiiiiiiiiiiiiiiiiiiii</li></ul> | - <b>∱</b> 4⊁ |   |                       |                |                    |
|                        |            |                                                      |               |   |                       | -              |                    |
|                        | <b>%</b> T |                                                      |               |   |                       |                |                    |
|                        |            |                                                      |               |   |                       |                |                    |
|                        |            | ( <b>ウ</b> )                                         |               | ( | スプライト<br>hour<br>表示する | ★★ x 36<br>大きさ | <b>1 у</b><br>(п): |
|                        |            |                                                      |               |   |                       | 100            |                    |
|                        |            |                                                      |               |   | hour                  |                |                    |

- ⑦ コスチューム画面で、それぞれの針を描く(まず 時針)
   四角を選ぶ、塗りつぶし、線0。スプライトの名前を"hour"と付ける
- (三) ④と⑦を繰り返して、minute,secont を作る
- ② "⊐−ド"

コードを作って完成

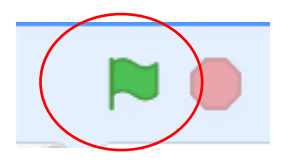

スクラッチ画面の

### Excelで動くアナログ時計

|   | A | В  | С                             | D | E | F | G            | н | Т | J | К        | L | М | N | 0        |
|---|---|----|-------------------------------|---|---|---|--------------|---|---|---|----------|---|---|---|----------|
| 1 |   |    | 角度(ラジアン)                      |   |   |   | 時針           |   |   |   | 分針       |   |   |   | 秒針       |
| 2 | 時 | 13 | =2*Pi()/12*(MOD(B2,12)+B3/60) |   | Х | 0 | =SIN(C2)*0.8 |   | Х | 0 | =SIN(C3) |   | Х | 0 | =SIN(C4) |
| 3 | 分 | 54 | =2*P1()*B3/60                 |   | Y | 0 | =COS(C2)*0.8 |   | Y | 0 | =cos(C3) |   | Y | 0 | =cos(C4) |
| 4 | 秒 | 27 | =2*P1()*B4/60                 |   |   |   |              |   |   |   |          |   |   |   |          |
| _ |   |    |                               | _ |   |   |              |   |   |   |          |   |   |   |          |

| 表2 |    | 角度(ラジアン)    |   | 時計 |   |  |             |   | 分針 |              |   | 秒針 |              |
|----|----|-------------|---|----|---|--|-------------|---|----|--------------|---|----|--------------|
| 時  | 13 | 0.994837674 |   | Х  | 0 |  | 0.670936454 | Х | 0  | -0.587785252 | Х | 0  | 0.309016994  |
| 分  | 54 | 5.654866776 |   | Y  | 0 |  | 0.435711228 | Y | 0  | 0.809016994  | Y | 0  | -0.951056516 |
| 秒  | 27 | 2.827433388 | - |    |   |  |             |   |    |              |   |    |              |

表を作り、関数を入力

ラジアン・・角を表す単位の一種 2πはラジアンが360度 PIは円周率の事 Excelの三角関数の引数にラジアンを取るためラジアンで角度を求める

- ② 数式が間違えなければ、表2に記入してある数字になる
- ③ 時針からグラフを描く(散布図)F3~G4を選択、挿入→グラフ(散布図・・・直線)
- ④ グラフを選択・・・右クリック⇒"データの選択"
   編集・・・系列1「時針」

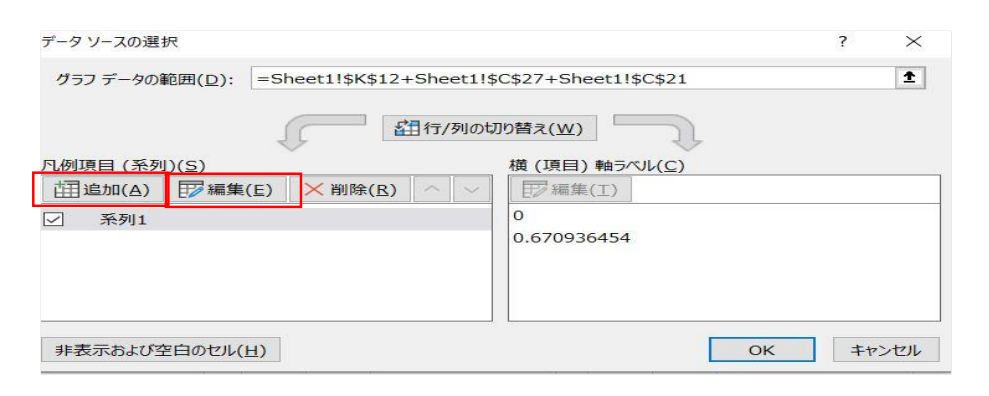

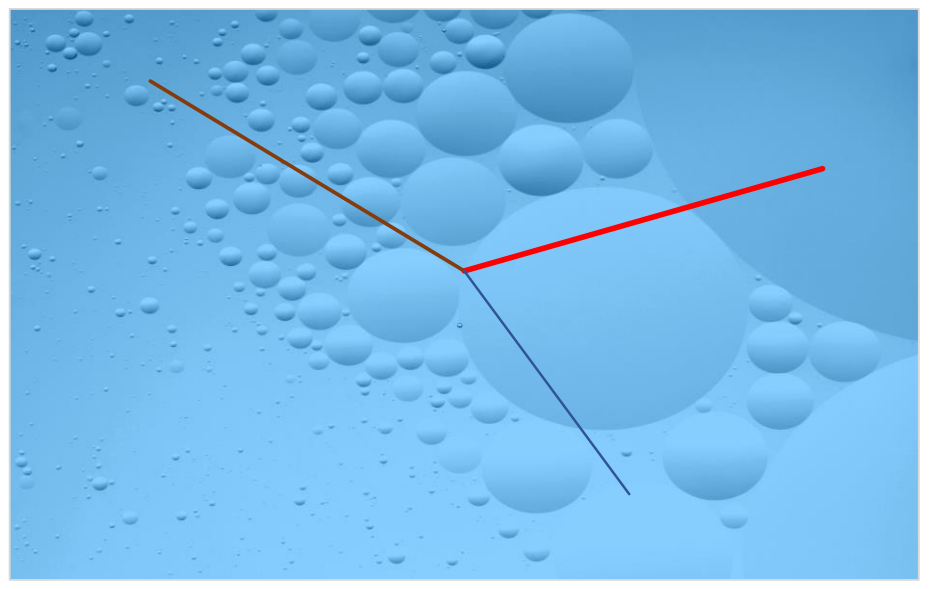

#### 追加 系列名「分針」 X(Y)の値・・・分針のXの数値(Yの数値)をコピー、貼り付け

同じように「秒針」を作る

- 系列の編集
   ? ×

   系列名(N):
   分針

   分針
   1 = 分針

   系列 X の値(X):
   = 0, -0.58778525...

   系列 Y の値(Y):
   = 0, 0.809016994

   OK
   キャンセル
- ⑤ プロットエリアの数値、軸を消す
- ⑥ B欄を数字を、今の時間を表示するようにする
   B1・・・=NOW() B2・・・・=HOUR(B1) B3・・・・=MINUTE(BI) B4・・・・=SECOND(B1)
- ⑦ マクロを使って自動で動かす
  - ⑦ 「開発」タブ→"コード"G Visual Basicをクリック・・・「挿入」→"標準モジュール プログラムを入力

| //1ル( <u>F</u> ) 編集( <u>E</u> ) 衣示( <u>V</u> )                                                                                          | 挿入(1) 青式(0) ナハック(0) 3                                             |
|----------------------------------------------------------------------------------------------------|-------------------------------------------------------------------|
| 🛛 🖬 🗕 🛃   X 🖻 🛍 🕅                                                                                                    | 8   🤊 (°   🕨 🗉 🖬 🕍   📚                                            |
| ロジェクト - VBAProject 🗙                                                                                                    |                                                                   |
| UBAProject (toke                                                                                                    | tokei .xlsx - Module1 (コード)<br>(General)                          |
| E (● Microsoft Excel<br>● ● Sheet1 (Shei<br>● ● Sheet2 (Shei<br>● ● ● 標準モジュール<br>● ● ● 標準モジュール<br>● ● ● ● ● ● ● ● ● ● ● ● ● ● ● ● ● ● ● | Sub auto_open()<br>Do<br>Calculate<br>DoEvents<br>Loop<br>End Sub |

- Excel をクリックして、Excelに戻る。
- ⑦ 「マクロ有効」して「終了」
- ⑧ ブックを開くとき、開発→マクロ・・・実行でマクロが起動して時計が動く

FN (Ctrl)+Breakでマクロを強制終了